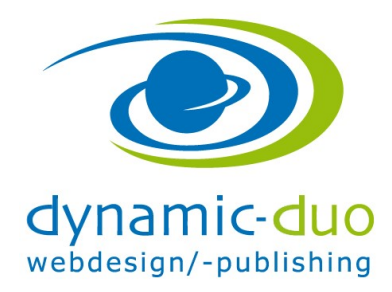

## Inhalte Hyperlinks einsetzen

## 1. E-Mail-Link

Der E-Mail-Link versendet das E-Mail über das auf dem Benutzer-PC installierte E-Mail Programm, z.B Outlook. Es ist somit nicht 100% ig gewährleistet, dass das E-Mail auch versendet wird. Ein sicheres Versenden bietet hingegen das Formular

| 🕱 System Benutzer Menüs Inhalt Komponenten Erweiterungen Hilfe                                                                                                    | Volkshochschul 🗗 🏼 🗘 🗸                                               |
|----------------------------------------------------------------------------------------------------|----------------------------------------------------------------------|
|                                                                                                    | 🔀 Joomla!                                                            |
| 🗹 Speichern 🗸 Speichern & Schließen 🕹 Speichern & Neu 🗋 Als Kopie speichern 🖉 Als Kopie Speichern 🖉 Versionen 🖉 Schließen                                                                                                    | • Hilfe                                                              |
| Titel * Profil     Alias automatisch-aus-titel-generieren       Inhalt     Veröffentlichung     Bilder und Links     Optionen     Konfigurieren des Editorfensters     Berechtigungen                                                                                                    |                                                                      |
| Image: Construction of the second second | Kategorie *  - Uncategorised  Schlagwörter  Werte auswählen          |
| Künstlemame:       SUPERZERO         Vorname:       Hans         Name:       Muster         E-Mail:       Info@le?eciel.ch         Musikstil:       Trance, Progressive, House, Goa-Trance         Gage:       ca. SFr. 500 - / 2 Std.         (in nach Abergrade & Event)       Image: Superstandard State                                                                                                    | Status<br>Veroffentlicht<br>Haupteintrag<br>Ja Nein<br>Zugriffsebene |
| Weiterlesen  Gründung der Firma "PROTHMANN'S OM PRODUKZIONEN  (Beschallung und Abmischen von jeglichen Anlässen & ENG-Recording's für TV-Stationen als Tontechniker)  Div. Arbeiten als DJ auf kleineren Anlässen und tätig bei TV                                                                                                    | Offentlich   Sprache Alle                                            |
| D J und Tontechniker bei Musical Rats in Zürich (1/2 Jahr) Mit DJ Marc Hürlimann (ZH) am Theater, Musikproduktionen erstellt und Show abgemischt Resident DJ in "Different-Bar", Bern U an verschiedenen Techno- und House- Events (meist in und um Zürich & Illenan)                                                                                                    | Versionshinweis                                                      |
| Path: p Words: 162                                                                                                    |                                                                      |
|                                                                                                    |                                                                      |

• Der E-Mail-Link wird automatisch erstellt beim Eingeben der E-Mailadresse

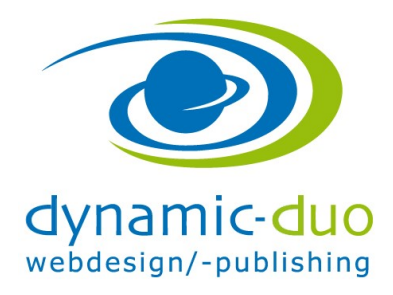

9. August 2016 Seite 2 von 5

## 2. Link auf andere Webseite

| 🕱 System Benutzer Menüs Inhalt Komponenten Erweiterungen Hilfe                                                                                                    | Volkshochschul 🗗 🌣 🗸 |
|----------------------------------------------------------------------------------------------------|----------------------|
| ✔ Inhalt: Beitrag bearbeiten                                                                                                    | 🔀 Joomla!            |
| 🗹 Speichern 🗸 Speichern & Schließen 🕇 Speichern & Neu 🗋 Als Kopie speichern 🖉 Arsionen 🔇 Schließen                                                                                                    | Hilfe                |
| Titel * Profil Alias automatisch-aus-titel-generieren                                                                                                    |                      |
| Inhalt Veröffentlichung Bilder und Links Optionen Konfigurieren des Editorfensters Berechtigungen                                                                                                    |                      |
| [Toggle Editor]                                                                                                    | Kategorie *          |
| B I U S ■ Ξ Ξ 4 Paragraph v Styles     V      V     V | - Uncategorised 👻    |
| Font family v Font size v A v Z v 😹 🗈 😰 🗄 😰 🖉 📑 📰 🖾 v 🖾 v A A A A A V R                                                                                                    | Schlagwörter         |
|                                                                                                    | Werte auswählen      |
|                                                                                                    | Status               |
| (Beschallung und Abmischen von jeglichen Anlässen & ENG-Recording's für TV-Stationen als Tontechniker)                                                                                                    | Veröffentlicht       |
| Div. Arbeiten als DJ auf kleineren Anlässen und tätig bei TV                                                                                                    |                      |
| DJ und Tontechniker bei Musical Rats in Zürich (1/2 Jahr)<br>Mit DJ Marc Hürlimann (7H) am Theater, Musiknroduktionen erstellt und Show abnemischt                                                                                                    | Haupteintrag         |
| Resident DJ in "Different-Bar", Bern                                                                                                    | Ja Nein              |
| DJ an verschiedenen Techno- und House- Events                                                                                                    | Zugriffsebene        |
| (meist in und um Zürich & illegal)                                                                                                    | Öffentlich 👻         |
| ndw-der "3rd-Floor-Bar", Ankerstrasse, Zürich<br>(illegal)                                                                                                    | Spracha              |
| Resident DJ in "Segafredo-Bar", Bahnhofstrasse, Zürich                                                                                                    | Allo                 |
| Div. Engagements, wie: ZÜSPA-Hallen, Volkshaus, Kanzlei, Radio LORA, Palais X-TRA, Wohlgroth, Rote. Fabrik, Gothic, etc., Zürich                                                                                                    | Alle                 |
| Gründung des "Beat Bunker" (1. Hip-Hop-Keller in Zürich).                                                                                                    | Versionshinweis      |
| Gründung der Firma "PROTHMANN'S OM PRODUKZIONEN                                                                                                    |                      |
|                                                                                                    |                      |
|                                                                                                    |                      |
| ram p Words: 162                                                                                                    | 2                    |
| Beiträge     Seitenumbruch     Weiterlesen                                                                                                    |                      |

• Text markieren und Symbol Link einfügen anklicken

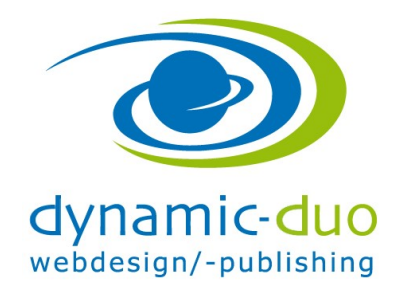

9. August 2016 Seite 3 von 5

|          |                  |                           |            |             | 9         |        |          |
|----------|------------------|---------------------------|------------|-------------|-----------|--------|----------|
| Link-M   | anager : 2.2.    | 1.2                       |            |             |           |        | 8        |
| Link     | Erweitert        | Popups                    |            |             |           |        |          |
| URL      | http://v         | ww.volksha                | us.ch/vera | Instaltung  | en/archiv | .html  | ) 🚉 🖂    |
| Text     | Volksha          | ius                       |            |             |           |        |          |
| Links    |                  |                           |            |             |           |        |          |
| Suche.   | 65               |                           |            |             |           | P Such | ie 🎡     |
| Durchs   | uchen            |                           |            |             |           |        |          |
| • 🥫      | Kontakte         |                           |            |             |           |        | 1        |
| •        | Inhalt           |                           |            |             |           |        |          |
| • 5      | Menü             |                           |            |             |           |        |          |
| •        | Weblinks         |                           |            |             |           |        |          |
|          |                  |                           |            |             |           |        |          |
|          |                  |                           |            |             |           |        |          |
|          |                  |                           |            |             | /         |        |          |
| Attribut | e                |                           |            | 1           |           |        |          |
| Anker    |                  |                           |            |             | ~         |        |          |
| Ziel     | -Nicht g         | gesetzt-                  |            |             |           |        | *        |
| Titel    | In dies          | gesetzt-<br>em Fenster,   | /Frame     | fnen        |           |        |          |
|          | In neu<br>Im urs | em Fenster<br>prünglichen | Fenster/Fr | rame öffn   | ien       |        |          |
|          | ITM 10p          | rame offr                 | ien jerset | zr alle Fra | (mes)     |        |          |
|          |                  |                           | ✓ Eir      | nfügen      | P Hilf    | e × A  | bbrechen |
| ÜSPA     | -Hallen, Vo      | olkshaus                  | s, Kanz    | lei,        |           |        |          |

• in das Feld URL die Adresse der Webseite eingeben

ACHTUNG, geht auf die Webseite die ihr anzeigen möchtet und kopiert die Adresse in das Feld URL um Tippfehler zu vermeiden ©

- Im Ziele auswählen in neuem Fenster öffnen
- Mit Schaltfläche einfügen Link erstellen

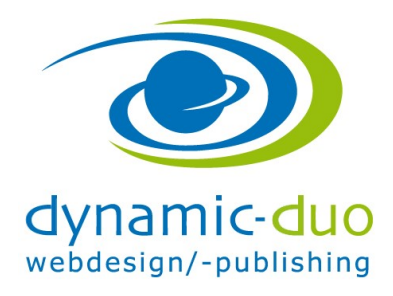

9. August 2016 Seite 4 von 5

## 3. Link auf einen anderen Beitrag

| 🕱 System Benutzer Menüs Inhalt Komponenten Erweiterungen Hilfe                                                                                     | Volkshochschul 🗗 🌣 🗸                                 |
|----------------------------------------------------------------------------------------------------|------------------------------------------------------|
| Inhalt: Beitrag bearbeiten                                                                                                    | 🔀 Joomla!                                            |
| 🗹 Speichern 🖉 Versionen 🖉 Schließen 🚺 🕂 Speichern & Neu 🗋 🖓 Als Kopie speicherm 🖉 Arsionen 🖉 Schließen                                             | Hilfe                                                |
| Titel * Profil Alias automatisch-aus-titel-generieren                                                                                              |                                                      |
| Inhalt Veröffentlichung Bilder und Links Optionen Konfigurieren des Editorfensters Berechtigungen                                                  |                                                      |
| [Toggle Editor]                                                                                                    | Kategorie *                                          |
| ③    ③    ④    B                                                                                                    | - Uncategorised 👻                                    |
| Font family v Font size v 🛆 v 🚄 v 🗶 🗊 🖺 📴 🚍 🟣 v 🖂 v Aa Aa Aa Aa Au 🛛 —                                                                             | Schlagwörter                                         |
|                                                                                                    | Werte auswählen                                      |
| Künstlemame: SUPERZERO                                                                                                    | Status                                               |
| Vorname: Hans                                                                                                    | Veröffentlicht                                       |
| E-Mail: info@le7eciel.ch                                                                                                    | Haupteintrag                                         |
| Musikstil: Trance, Progressive, House, Goa-Trance<br>Gage: ca. SFr. 500 / 2 Std.                                                                   | Ja Nein                                              |
| (je nach Absprach & event)                                                                                                    | Zugriffsebene                                        |
| weiterlesen                                                                                                    | Öffentlich 👻                                         |
| Gründung der Firma "PROTHMANN'S OM PRODUKZIONEN                                                                                                    | Sprache                                              |
| (Beschallung und Abmischen von jeglichen Anlässen & ENG-Recording's für TV-Stationen als Tontechniker)                                             | Alle                                                 |
| Div. Arbeiten als DJ auf kleineren Anlässen und tätig bei TV                                                                                       |                                                      |
| DJ und Tontechniker bei Musical Rats in Zürich (1/2 Jahr)<br>Mit DJ Marc Hürlimann (7H) am Theater. Musikproduktionen erstellt und Show abgemischt | Versionshinweis                                      |
| Resident DJ in "Different-Bar", Bern                                                                                                    |                                                      |
| DJ an verschiedenen Techno- und House- Events                                                                                                    |                                                      |
| (meist in und um Zürich & illenal)<br>Pehr. p Words: 162 /                                                                                         |                                                      |
|                                                                                                    |                                                      |
| La Beltrage Bild Construct Veiterlesen                                                                                                    |                                                      |
|                                                                                                    |                                                      |
|                                                                                                    |                                                      |
| 🗠 Vorschau 🕕 Besucher 👔 Admin 🖼 🕦 — Abmelden Joomia                                                                                                | al 3.2.1 — © Volkshochschule Stäfa und Umgebung 2014 |

• wieder das Wort markieren und auf das Symbol Link klicken

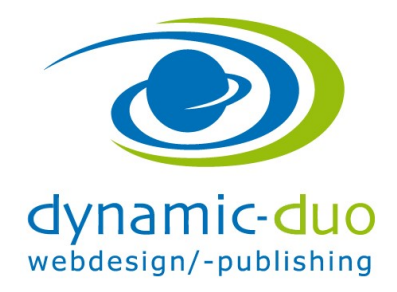

9. August 2016 Seite 5 von 5

|                        | Erweitert      | Popups            |                  |                 |      |
|------------------------|----------------|-------------------|------------------|-----------------|------|
| URL                    | index.ph       | np?option=com_con | tent&view=articl | e&id=3:events&c | i, 🖂 |
| Text                   | Event          |                   |                  |                 |      |
| Links                  |                |                   |                  |                 |      |
| Suche                  |                |                   |                  | ₽ Suche         | *    |
| Durchs                 | uchen          |                   |                  |                 |      |
| •                      | Kontakte       |                   |                  |                 | ^    |
| - A                    | Inhalt         |                   |                  |                 | n 1  |
|                        | Inhalte        |                   |                  |                 |      |
| 1                      | 50er Jahre /   | 50er-jahre        |                  |                 |      |
| I                      | Events / ever  | nts               |                  |                 |      |
|                        | Formate / for  | rmate             |                  |                 |      |
|                        | Galerie / gale | erie              |                  |                 | V .  |
| Attaibut               |                |                   |                  |                 |      |
|                        |                |                   | ~                |                 |      |
| Anker                  | Minha -        | esetzt-           |                  |                 | ~    |
| Anker<br>Ziel          | -NICHT Ge      |                   |                  |                 |      |
| Anker<br>Ziel<br>Titel | -Nicht ge      |                   |                  |                 |      |

• den gewünschten Beitrag anklicken und mit Schaltfläche Einfügen bestätigen